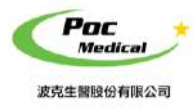

# 操作說明

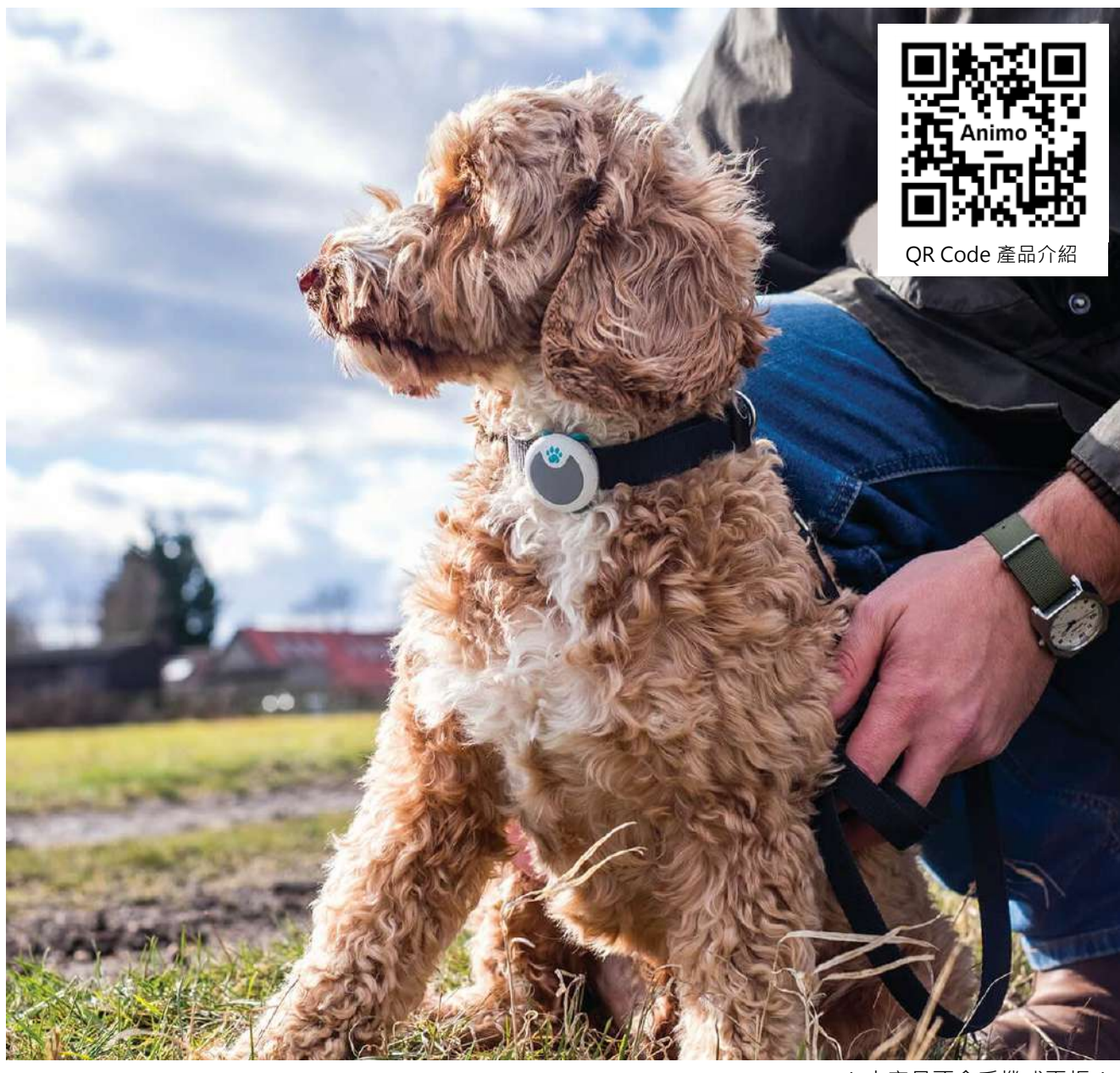

(本產品不含手機或平板)

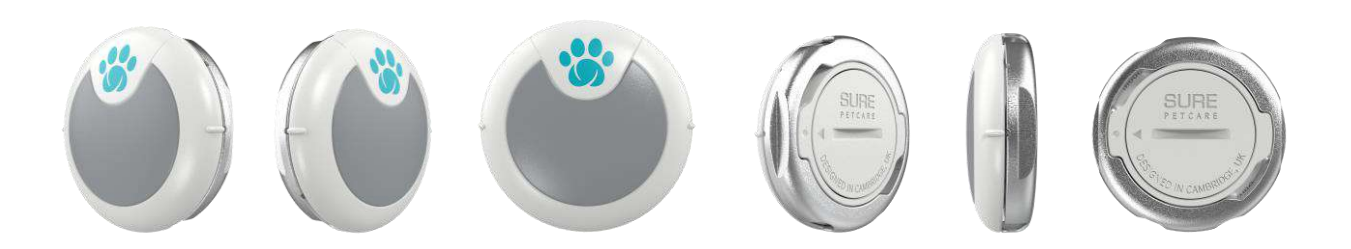

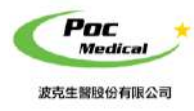

## Animo 智能狗狗扣

使用指南

# 第一節 入門

**為保護您的安全**,請在供電或操作系統之前,完整閱讀安全說明。

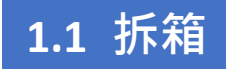

打開包裝前,請注意運輸包材外部有無任何明顯破損。

## 表 1-1 Animo 智能狗狗扣 - 項目清單

| 項目            | 包含           |
|---------------|--------------|
| Animo 主機 *1   | $\checkmark$ |
| 電池(CR2032) *1 |              |
| 電池後蓋 *1       | √            |
| 英文說明書 *2      | √            |
| 頸圈配掛袋*3       | √            |
| (三種尺寸)        |              |

拆箱後請檢查品項 (見表 1-1) 有無缺件或明顯破損。若運輸過程中造成任何缺損,請立即與 我們聯絡。

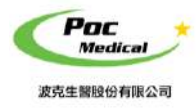

## Animo 智能狗狗扣

使用指南

# 第二節 App 操作

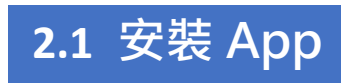

請至 <u>App Store</u> 搜尋「<u>Sure Petcare - Animo</u>」 即可免費下載及安裝 **Animo 智能狗狗扣**(以下稱本產品)專用 App。

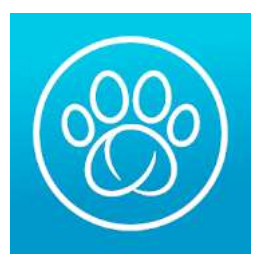

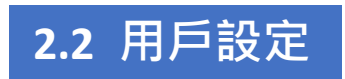

設定

#### 開啟藍牙

手機從〔設定 ()) 〕開啟 App 設定 通知 > Animo > 允許通知。

電話 横幅、音音、横記

彰銀行動網 <sup>横橋、登音、横記</sup>

樂天信用卡 <sup>橫幅、查音、標記</sup>

蝦皮購物

蝦米音樂

螢幕使用時間 <sup>個幅、機</sup>記

錢包 橫幅、聲音、標記

Animo

App Store 頃福 · 聲音 · 標記

1. 點選通知

飛航模式

行動服務

個人熱點

VPN VPN

<br/>(b))

C R 通知

勿擾模式

螢幕使用時間

聲音與觸覺回饋

Wi-Fi

+

🔧 藍牙

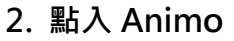

通知

3. 打開允許通知

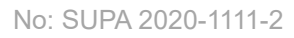

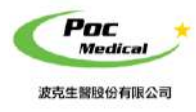

**2.3** App 操作

開啟 App「<u>Sure Petcare - Animo</u>」 登入/註冊 用戶資料設定

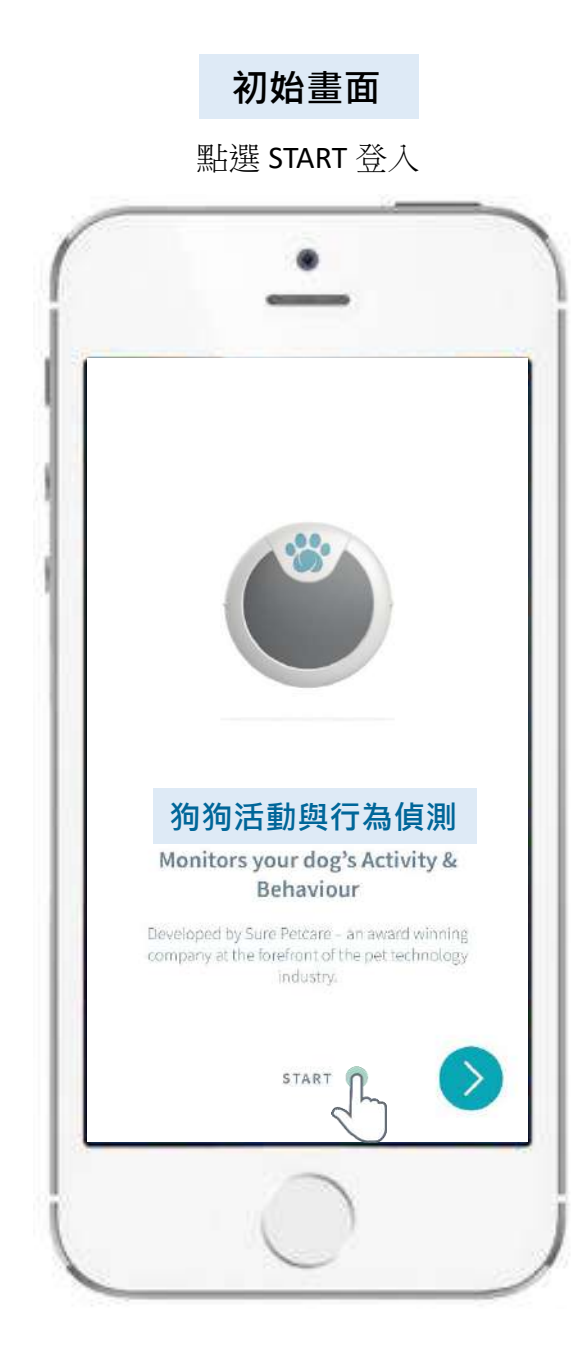

### 登入與註冊

已註冊用戶,請輸入 Email /密碼〔登入〕

| ・・・・・・・・・・・・・・・・・・・・・・・・・・・・・・・・・・・・・ | 下午4:01              | <b>₫</b> 28% ∎          |
|---------------------------------------|---------------------|-------------------------|
| c                                     |                     |                         |
| 登入<br>LOGIN                           | E SIG               | È <del>M</del><br>SN UP |
| -61                                   |                     |                         |
| Email addres                          | s Email 信箖          | 自                       |
| Password                              | 密碼                  |                         |
|                                       |                     | k<br>λ                  |
| lane -                                |                     |                         |
|                                       | Forgotten password? |                         |
|                                       | <u> </u>            |                         |
|                                       |                     |                         |
|                                       |                     |                         |

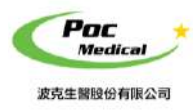

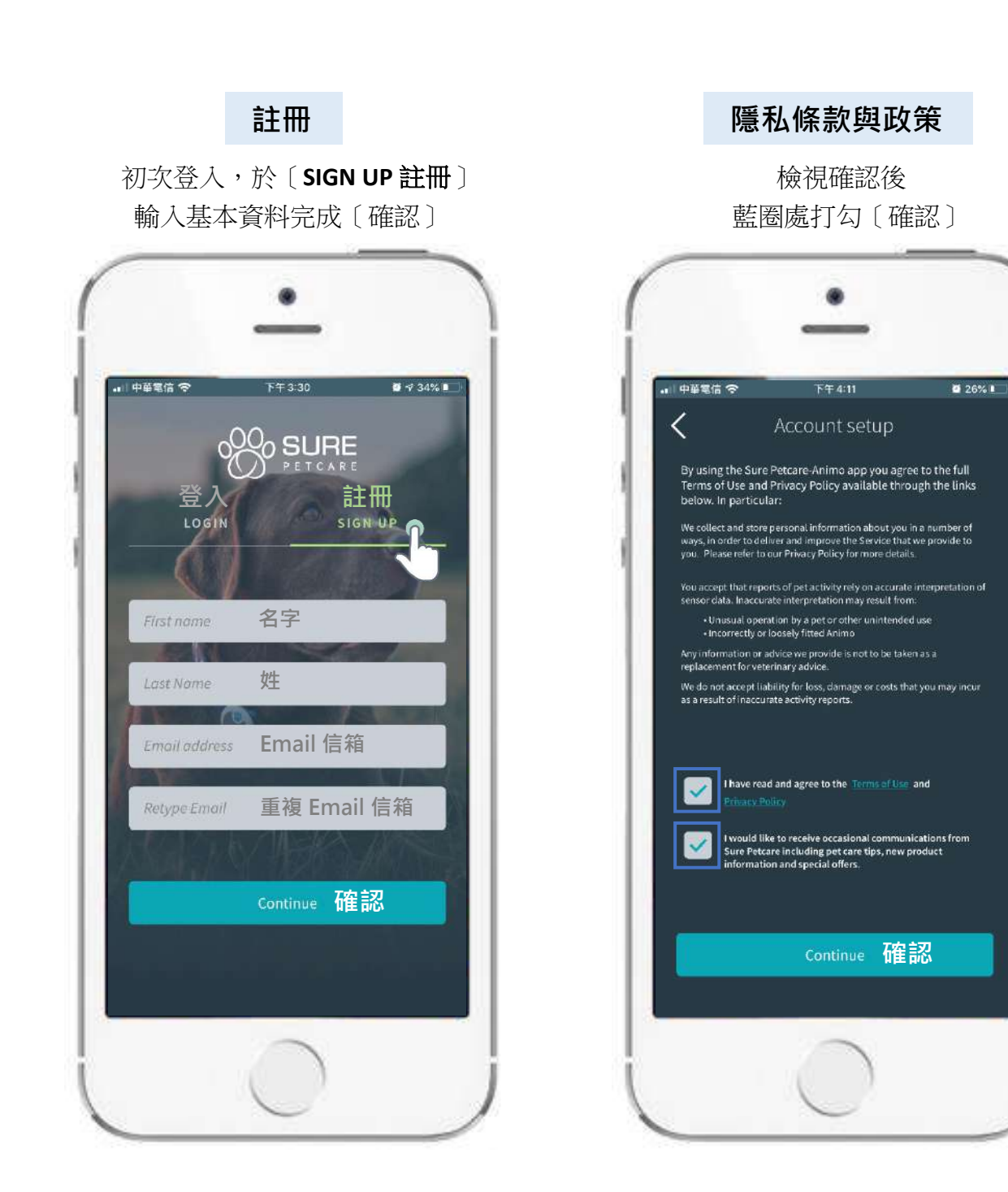

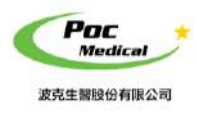

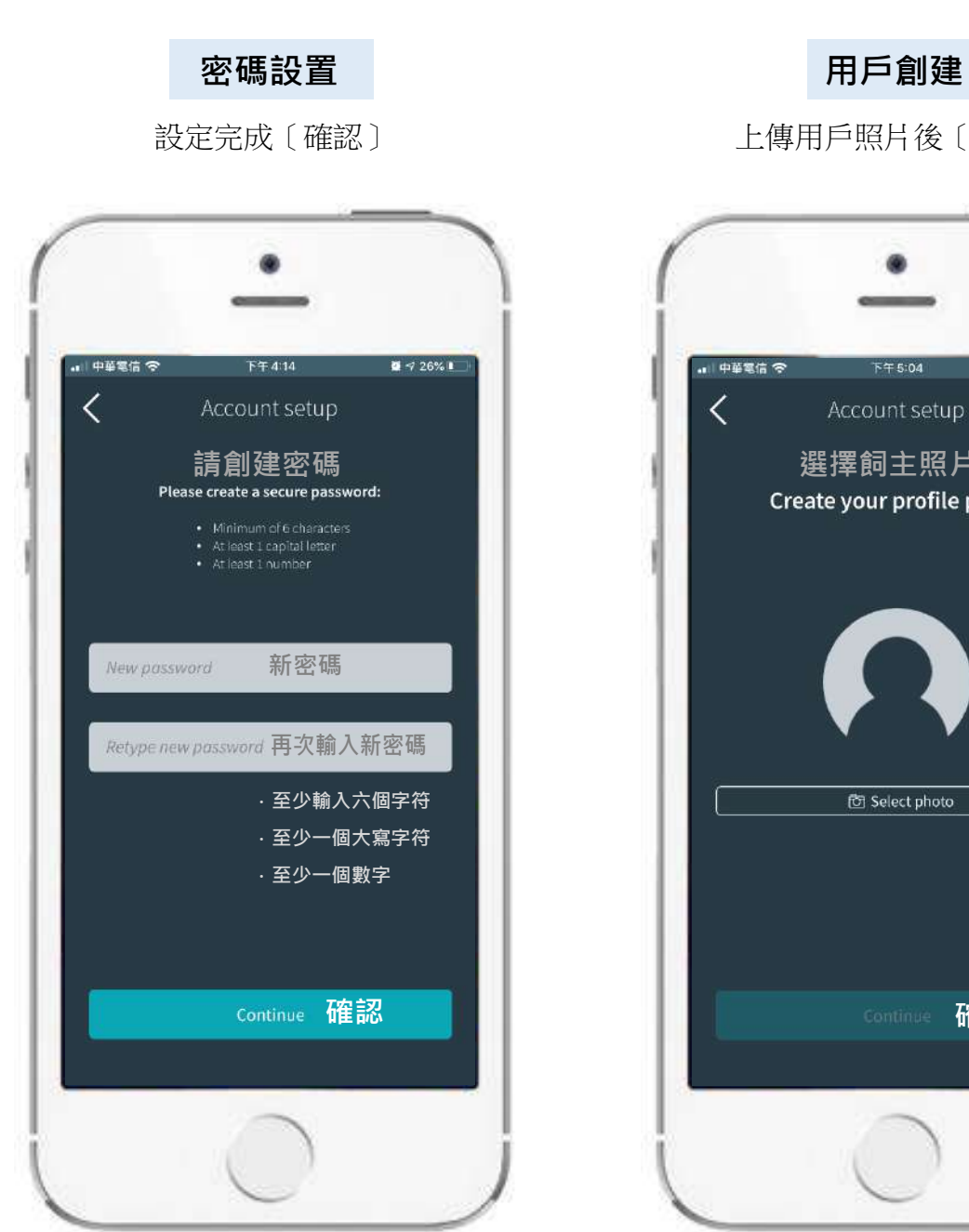

上傳用戶照片後〔確認〕

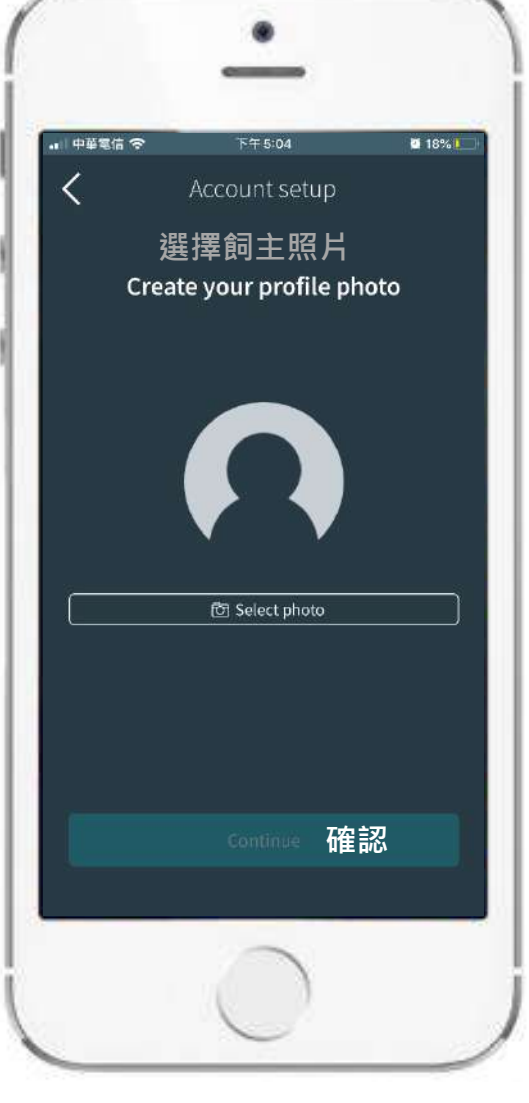

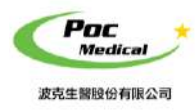

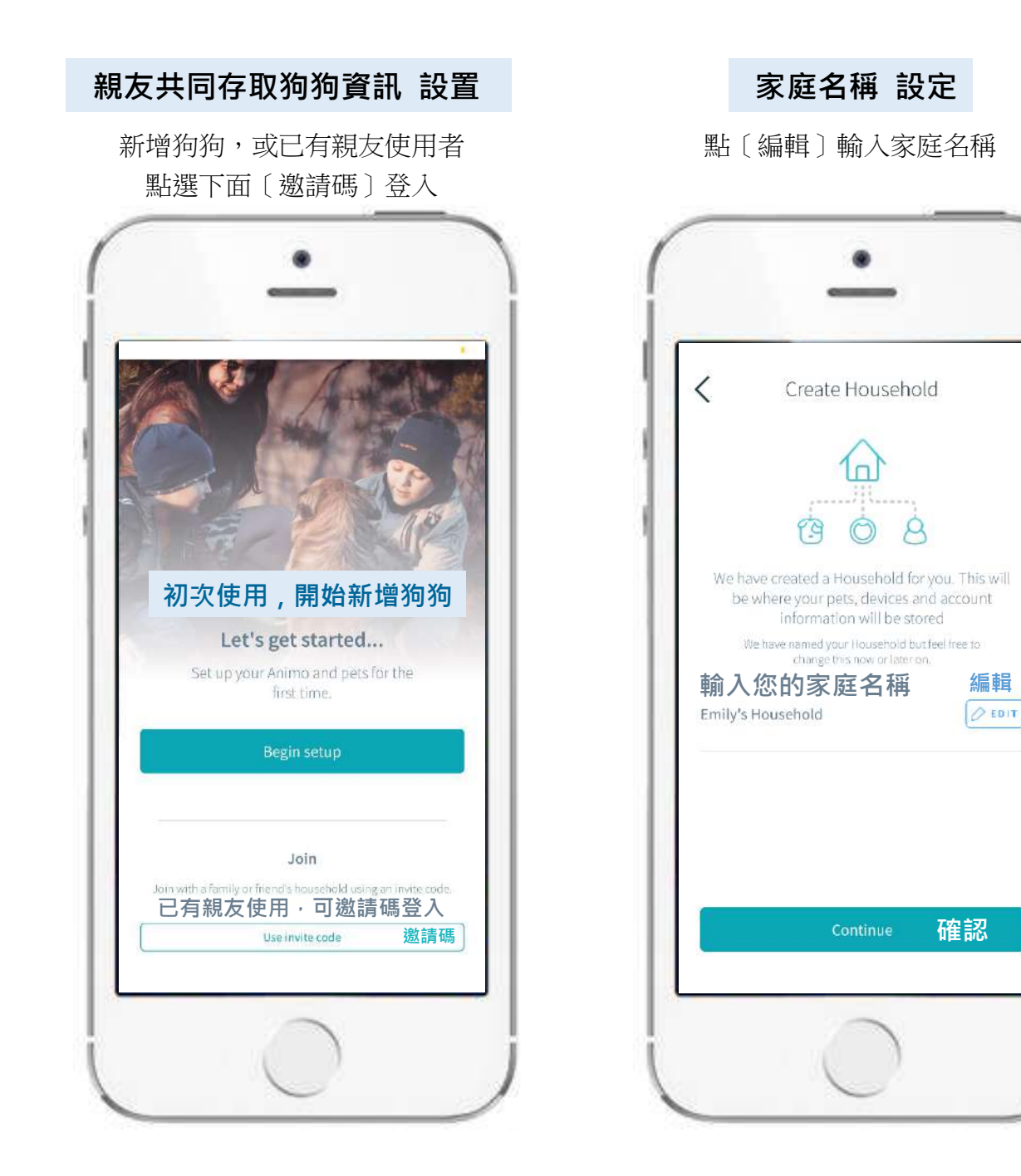

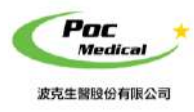

### 睡眠時間設定

輸入您的睡眠時間後〔確認〕

| <                  | Cre             | eate H               | ousehold                           |                     |
|--------------------|-----------------|----------------------|------------------------------------|---------------------|
|                    |                 | 2                    |                                    |                     |
|                    | 選               | 擇睡                   | 」<br>眠時間                           |                     |
|                    | Whe             | n do                 | you sleep?                         |                     |
| Please<br>will aid | define<br>calcu | e your u<br>lation o | sual sleep timi<br>f your dog's ov | es. This<br>ernight |
|                    |                 | sleep                | score.                             |                     |
| Mir                | umum            | of 5 con<br>be sel   | ected.                             | can                 |
| SI FEP STA         | 全少              | 遊捧                   | 五個小時<br>SLEEP FINISH               |                     |
| 11:00 P            | M               | ~                    | 5:00 AM                            | ~                   |
| 就寢時                | 8               |                      | 起床時間                               |                     |
|                    |                 |                      |                                    |                     |
|                    |                 |                      |                                    |                     |
|                    |                 |                      |                                    |                     |
|                    |                 | Con                  | tinue 確                            | 認                   |
|                    |                 |                      |                                    | HU                  |

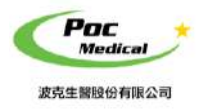

2.4 電池安裝

### 電池安裝說明

按照圖示操作,將內附電池安裝上本產品

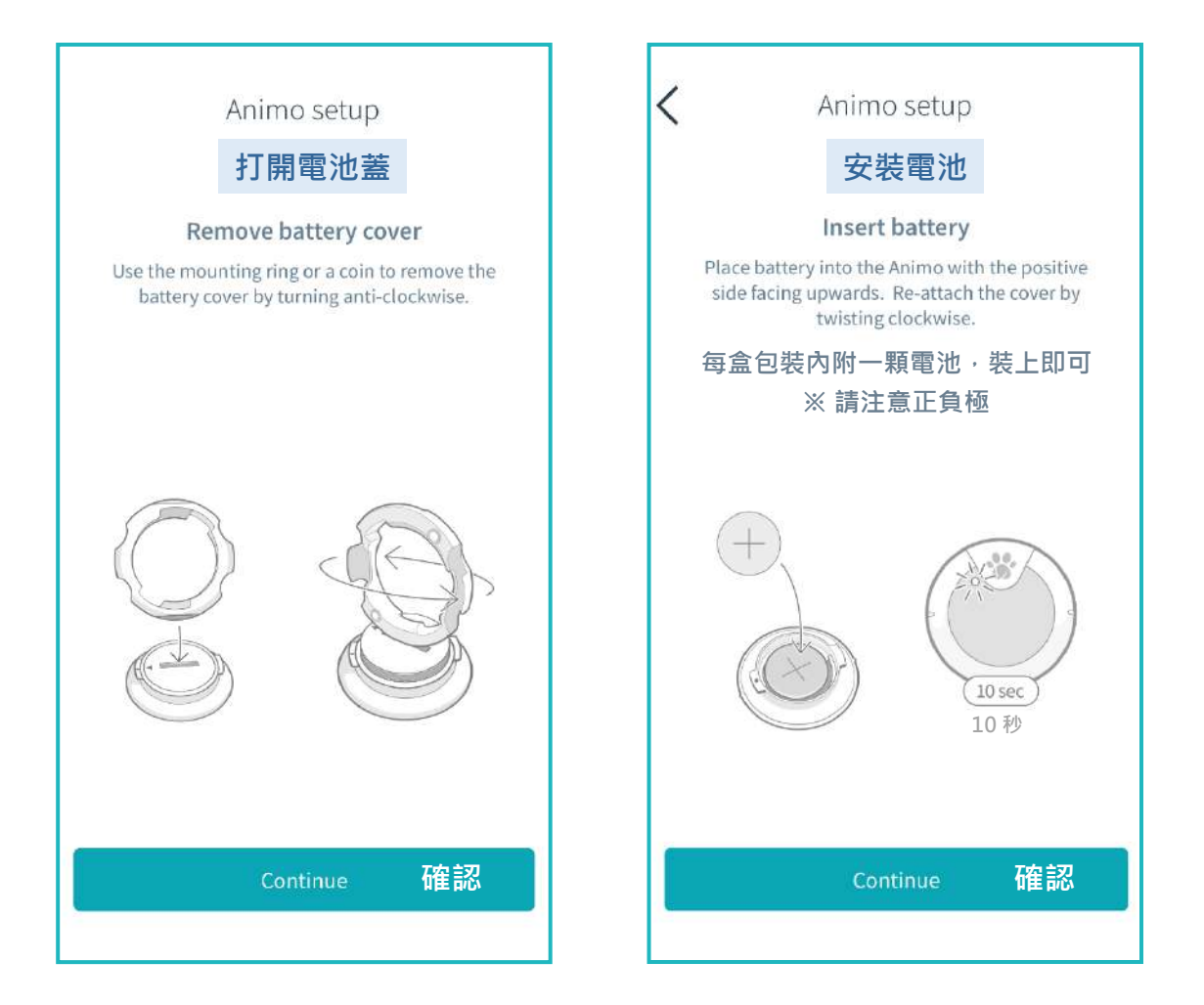

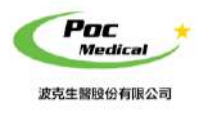

2.5 頸圈安裝

|                 | <b>西</b> 2對                          | An         | imo 看 | 冒能狗狗                | 扣                           |                                                     |                       |             |
|-----------------|--------------------------------------|------------|-------|---------------------|-----------------------------|-----------------------------------------------------|-----------------------|-------------|
|                 | 搜尋本產品進行配對<br>進入頸圈安裝圖示                |            |       | 当際                  | 〔連結                         | 本產品到靜                                               | 寵物〕                   |             |
| <               | Animo setup<br><b>搜尋 Animo 智能狗狗扣</b> |            |       | ,1 中華電信 交           | 手機                          | ●<br>浅連結本產                                          |                       | 월 54% ■♪    |
| Cr.             | Searching for Animo                  |            |       |                     | ¢                           | ) ANIMO 1                                           |                       |             |
|                 | 🔘 1 Animo found!                     |            |       |                     | [                           | ] 🕴 🔘                                               |                       |             |
| ANIM<br>Identif | <sup>01</sup><br>y ←搜尋到後點選右鈕→        | Pair<br>配對 |       | Anima<br>You will r | o paire<br>now be r<br>to y | ed with Suri<br>equired to atta<br>our pet's collar | e Petca<br>ch this de | re<br>evice |
|                 |                                      |            |       | 3                   | 連結ス<br>Atta                 | 上產品到第<br>ch Animo to Pe                             | 崔物<br>et              |             |

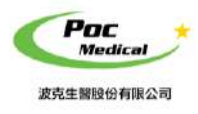

#### 頸圈設置

設定頸圈尺寸,照指示操作輸入狗狗資訊

| An increase have                                                |  |  |  |  |  |
|-----------------------------------------------------------------|--|--|--|--|--|
| Animo setup                                                     |  |  |  |  |  |
| <sup>30</sup> 選擇頸圈寬度<br>₁                                       |  |  |  |  |  |
|                                                                 |  |  |  |  |  |
| Please measure your dog's collar width<br>and input this below: |  |  |  |  |  |
| 毫米(mm) 英寸(inch)                                                 |  |  |  |  |  |
| Millimeters Inches                                              |  |  |  |  |  |
| 16mm - 20mm 🗸                                                   |  |  |  |  |  |
| Dane                                                            |  |  |  |  |  |
|                                                                 |  |  |  |  |  |
| 12mm - 15mm                                                     |  |  |  |  |  |
| 16mm - 20mm                                                     |  |  |  |  |  |
| 21mm - 30mm                                                     |  |  |  |  |  |

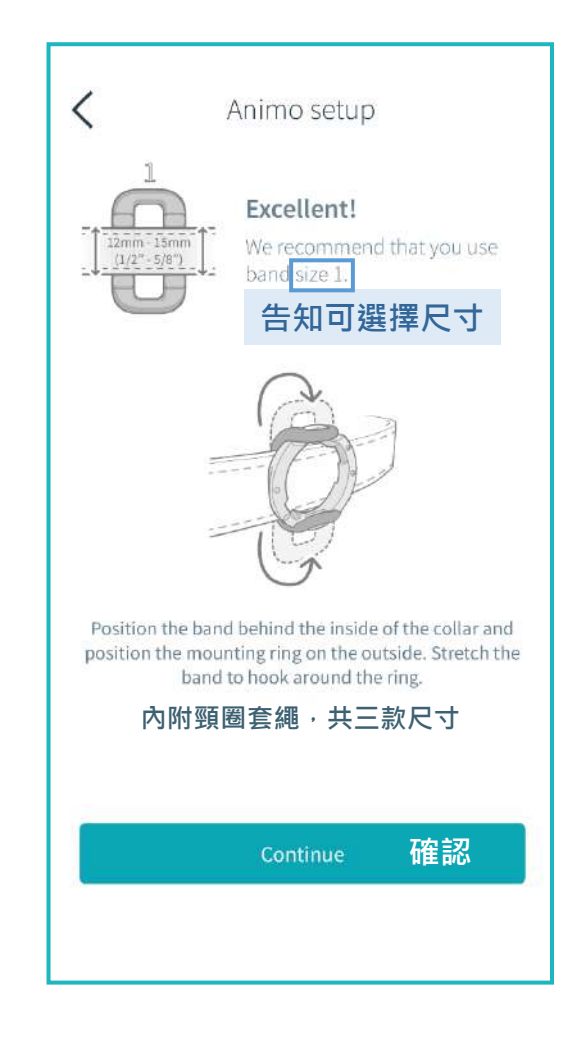

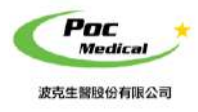

#### 頸圈安裝

將本產品安裝在頸圈上,按照圖示擺放位置

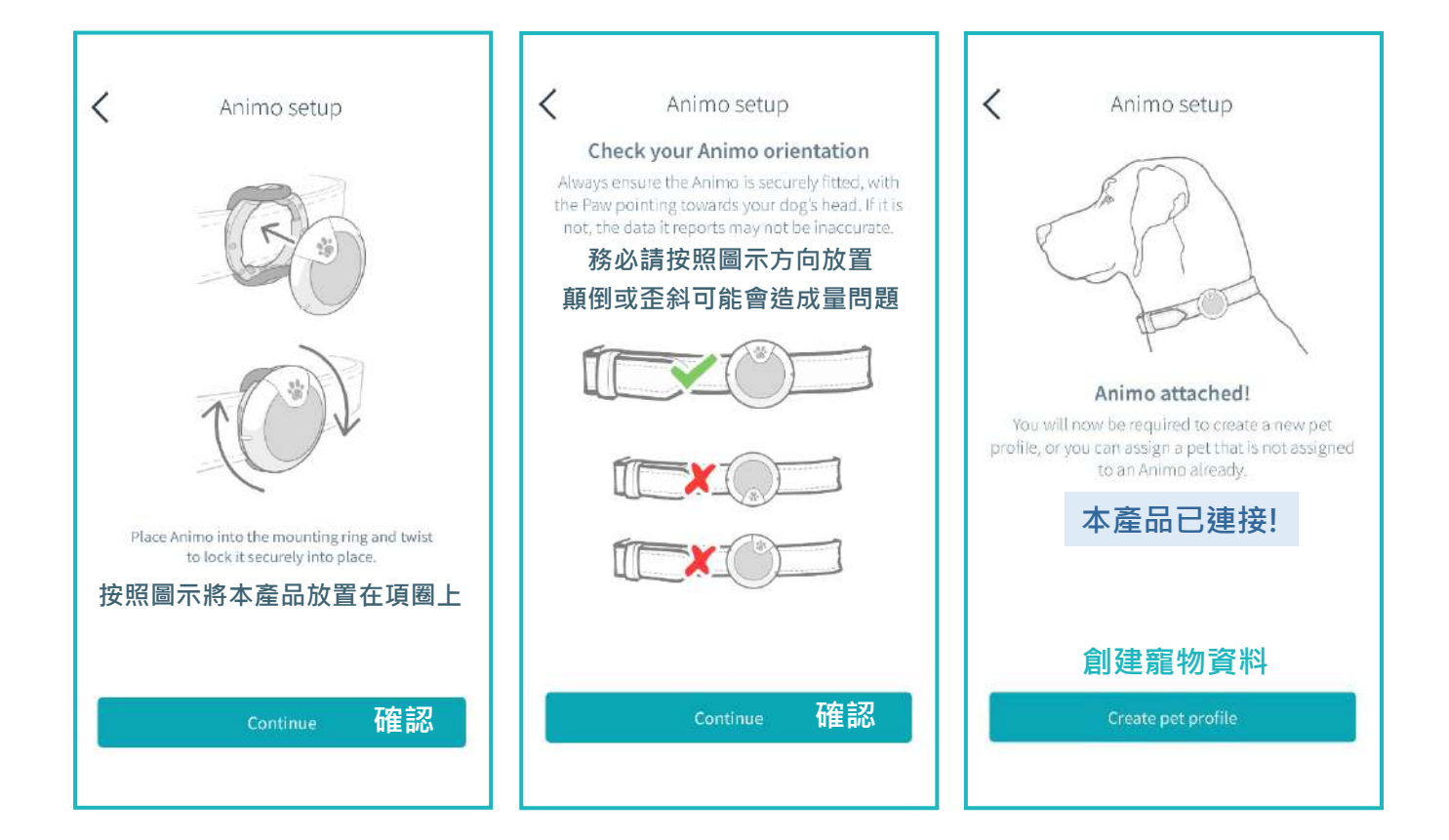

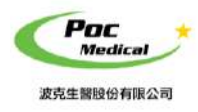

2.6 寵物安裝

#### 寵物訊息設定

輸入狗狗的照片、性別、名字、品種、重量、生日、是否節育

搜尋本產品進行配對

| 進人頸圈安裝圖不                                 |  |  |  |  |  |
|------------------------------------------|--|--|--|--|--|
| Create pet profile<br>創建寵物資料<br>Required |  |  |  |  |  |
| 合 Select photo 選擇寵物照片                    |  |  |  |  |  |
| 性別 Required<br>Male Female<br>男生 女生      |  |  |  |  |  |
| PET NAME Required                        |  |  |  |  |  |
| Type your pet's name                     |  |  |  |  |  |
| Continue 確認                              |  |  |  |  |  |

點〔連結本產品到寵物〕

| <                 | Crea          | ite pet pr                 | ofile |           |
|-------------------|---------------|----------------------------|-------|-----------|
| BREED<br>Choose y | our pet's bre | ed 選擇靜                     | 寵物品種  | +         |
| WEIGHT            |               |                            |       | Required  |
|                   |               |                            | 體重    | Kg        |
| DOB<br>Add your   | pet's date of | <sup>f birth</sup><br>是否節育 | 生日    |           |
| $\square$         | Yes           | )                          | No    | $\supset$ |
|                   | 是             |                            | 否     |           |
|                   |               | Continue                   | 確認    | ,         |
|                   |               |                            |       |           |
|                   |               |                            |       |           |

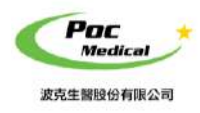

## Animo 智能狗狗扣

使用指南

#### 寵物醫療

寵物醫療妥善輸入竈物的醫療用藥飲食備註, 有利於獸醫的觀察與判斷。

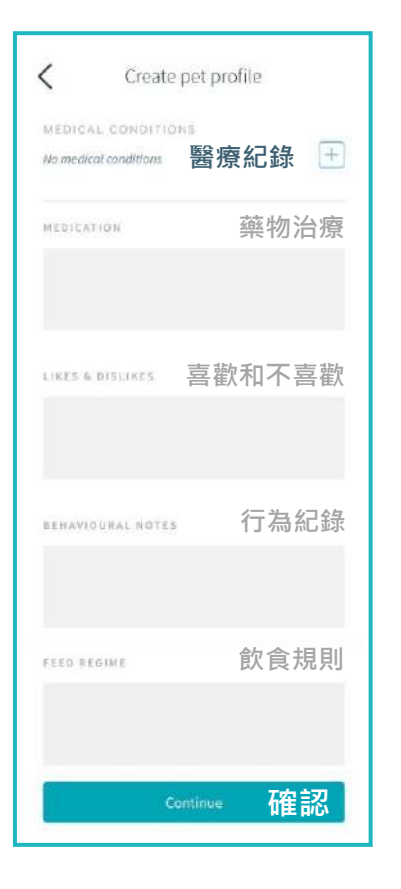

#### 是否繼續增加本產品

#### 輸入完成後自動跳轉, 可以選擇繼續增加 本產品 或 開始使用

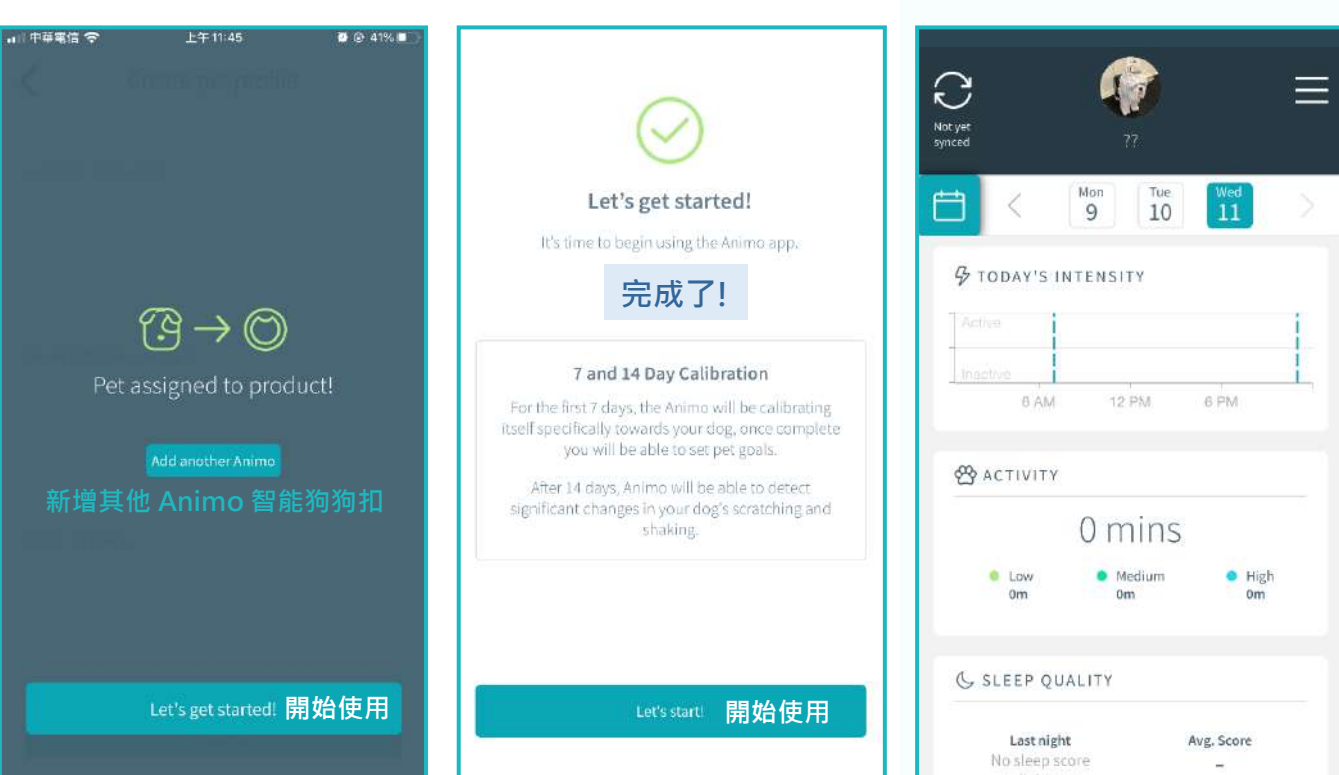

#### 回主畫面

進入主畫面 開始體驗

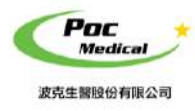

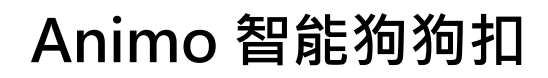

# 聯絡我們

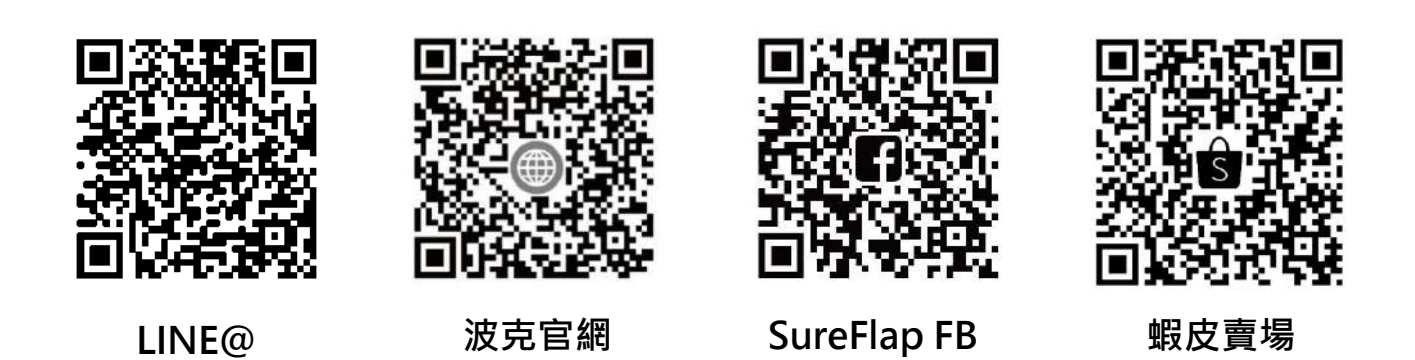

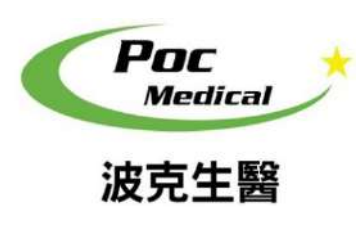

波克生醫股份有限公司 POC Medical Inc. 51447 彰化縣溪湖鎮美溪路一段 30 號 T (04) 885 5173 F (03) 216 6918 hyt@pocmedical.com.tw